Q. 戻しモードの操作について知りたい(インボイス対応時の運用例)

A. インボイス対応時、商品の返品時には基になったレシートの年月日などを記載する必要が あります。

・本機では「戻しモードで一旦全て戻してから( #/替 を使用)、登録モードで再度打ちなお す方法 ( #/替 を使用)」を案内します。

## 操作例

「割りばし」と「洋風おつまみ」の売上の中で、「洋風おつまみ」を返品する例です。

SHOP カシ 東京都渋谷区本町1-6-2 TEL 03-1234-xxxx 登録番号T123499990123 年月日 2023年10月1日(日) 10:30 連番号 担当-A 0001 000080 1名様 割りばし ¥1,000 洋風おつまみを 洋風おつまみ ¥1,000※ 返品 内税対象計 ¥1,000 内税対象計 10.0% (**¥91**) 内税対象計※ ¥1,000 内税※ 8.0% (¥74) ¥2,000 合 計 ¥2,000 お預り お釣 ¥ 0 注)※は軽減税率適用

基になるレシート

## 以下、返品時の操作例

- 2023年10月 1日(日) 11:30 000004 レシート発行 [未開設] 担当 ネットレジ 営業日 -開設してください 開設 登録 点検 精算 マスター更新 ジャーナル照会・印刷 トレーニング 電源オフ 設定 保守
- 1. トップメニュー画面で「登録」をタッチします。

2. 担当者ボタンをタッチします。

| 2023年 5月 9日(火) 14:03 000010 以小発行 担当 143 1未<br>登録 |                |      |      |      |      |      |      |  |  |  |  |  |
|--------------------------------------------------|----------------|------|------|------|------|------|------|--|--|--|--|--|
|                                                  | 担当No<br>「検索」   | 9    | 検索   | 1    |      |      |      |  |  |  |  |  |
|                                                  | 担当No.          | 0000 |      | 4    | 5    | 6    |      |  |  |  |  |  |
|                                                  | 氏名             |      |      | 1    | 2    | 3    | 西中   |  |  |  |  |  |
| ₿                                                | 音証番号           |      |      | 0    | 00   | С    | 0度正  |  |  |  |  |  |
|                                                  | 前ページ           | ジ 次/ | ページ  | 1    |      |      |      |  |  |  |  |  |
|                                                  | 担当-A           | 担当-B | 担当-C | 担当-D |      | 担当-E | 担当-F |  |  |  |  |  |
|                                                  | 担当-6 担当-H      |      | 担当-I | 担当-J |      | 担当一K | 担当一  |  |  |  |  |  |
|                                                  | 担当-M 担当-N 担当-0 |      |      |      | 担当−₽ |      | 担当-R |  |  |  |  |  |
|                                                  |                |      | +    | ャンセル | ]    |      |      |  |  |  |  |  |

3. 「モード切替」をタッチします。

| 2023年 5     | 5月 9日(ジ | () 14:22 | 000011 | _    | 担当担当-A 【3 |            |         |         |         |         |
|-------------|---------|----------|--------|------|-----------|------------|---------|---------|---------|---------|
|             |         |          |        |      |           | タブ1        | タブ2     | タブ3     | タブ4     | タブ5     |
|             |         |          |        |      | 0         | PLU0010    | PLU0020 | PLU0030 | PLU0040 | PLU0050 |
|             |         |          |        |      | 前         | PLU0009    | PLU0019 | PLU0029 | PLU0039 | PLU0049 |
|             |         |          |        |      |           | PLU0008    | PLU0018 | PLU0028 | PLU0038 | PLU0048 |
|             |         |          |        |      |           | PLU0007    | PLU0017 | PLU0027 | PLU0037 | PLU0047 |
|             |         |          |        |      | 次         | PLU0006    | PLU0016 | PLU0026 | PLU0036 | PLU0046 |
| 強制解除<br>    | c       | X/日時     | 訂正中    | 伝票呼出 | 面切替       | PLU0005    | PLU0015 | PLU0025 | PLU0035 | PLU0045 |
| 領収書         | 7       | 8        | 9      | #/替  | [締め]      | PLU0004    | PLU0014 | PLU0024 | PLU0034 | PLU0044 |
| 戻           | 4       | 5        | 6      | [取引] | [部門]]     | PLU0003    | PLU0013 | PLU0023 | PLU0033 | PLU0043 |
| モード 切替      | 1       | 2        | 3      | 小    | 11        | 洋風おつ<br>まみ | PLU0012 | PLU0022 | PLU0032 | PLU0042 |
| トップ<br>メニュー | 0       | 00       | •      | 現    | 預         | 割りばし       | PLU0011 | PLU0021 | PLU0031 | PLU0041 |

4. 「戻」をタッチします。

| 2023年 5 | 词 9日(火 | () 14:25 | 000011 | レント発行 | _     |    | 担当相当-A | [未開設]    |
|---------|--------|----------|--------|-------|-------|----|--------|----------|
|         |        |          |        |       |       |    | モー     | <i>*</i> |
|         |        |          |        |       |       |    |        |          |
|         |        |          |        |       | 0     | 登録 | 戻      |          |
|         |        |          |        |       | 前     |    |        |          |
|         |        |          |        |       |       |    |        |          |
|         |        |          |        |       |       |    |        |          |
|         |        |          |        |       | •     |    |        |          |
|         |        |          |        |       | ·#    |    |        |          |
|         |        |          |        |       | ~     |    |        |          |
| 強制解除    | С      | X/日時     | 訂正中止   | 伝票呼出  | 面切替   |    |        |          |
| 領収書     | 7      | 0        | 0      | #/替   | [締め]  | -  |        |          |
|         |        | <u> </u> |        |       |       |    |        |          |
| 戻       | 4      | 5        | 6      | [取引]  | [音即9] |    |        |          |
| モード     | 1      | 2        | 2      | 小     | 計     |    |        |          |
|         |        |          |        |       |       |    |        |          |
| ×=      | 0      | 00       | •      | 現/    | 預     | 2  |        |          |

5. 基になったレシートの年月日をテンキーより入力して「#/替」を押します。(例では

2023年10月1日のため20231001「#/替」)

| 2023年!      | 詞 9日(ク | () 14:47 | 000011 | レット発行 |         | 担当         | 担当-A    |         | 【未開設】   |         |
|-------------|--------|----------|--------|-------|---------|------------|---------|---------|---------|---------|
| 世/赵         | ţ      |          |        |       | タブ1     | タブ2        | タブ3     | タブ4     | タブ5     |         |
|             |        |          |        | 2023  | PLU0010 | PLU0020    | PLU0030 | PLU0040 | PLU0050 |         |
|             |        |          |        |       | 前       | PLU0009    | PLU0019 | PLU0029 | PLU0039 | PLU0049 |
|             |        |          |        |       |         | PLU0008    | PLU0018 | PLU0028 | PLU0038 | PLU0048 |
|             |        |          |        |       | ▼       | PLU0007    | PLU0017 | PLU0027 | PLU0037 | PLU0047 |
|             |        |          |        |       | 次       | PLU0006    | PLU0016 | PLU0026 | PLU0036 | PLU0046 |
| 強制解除        | С      | X/日時     | 訂正中止   | 伝票呼出  | 面切替     | PLU0005    | PLU0015 | PLU0025 | PLU0035 | PLU0045 |
| 領収書         | 7      | 8        | 9      | #/替   | [締め]    | PLU0004    | PLU0014 | PLU0024 | PLU0034 | PLU0044 |
| 戻           | 4      | 5        | 6      | (取引)  | [部門]    | PLU0003    | PLU0013 | PLU0023 | PLU0033 | PLU0043 |
| モード<br>切替   | 1      | 2        | 3      | 小     | 11      | 洋風おつ<br>まみ | PLU0012 | PLU0022 | PLU0032 | PLU0042 |
| トップ<br>メニュー | 0      | 00       |        | 現     | 預       | 割り(ばし      | PLU0011 | PLU0021 | PLU0031 | PLU0041 |

6. 基になったレシートの一連番号をテンキーより入力して「#/替」を押します。(例では

000080 のため 000080「#/替」)

| 2023年 5     | 5月 9日(ジ | () 14:51 | 000011 | レット発行  | _       | 担当担当-A [:  |         |         |         |         |
|-------------|---------|----------|--------|--------|---------|------------|---------|---------|---------|---------|
| # /恝        | ŧ       |          |        |        |         | タブ1        | タブ2     | タブ3     | タブ4     | タブ5     |
| #/ E        | 1       |          |        | 000    | PLU0010 | PLU0020    | PLU0030 | PLU0040 | PLU0050 |         |
|             |         |          |        |        | 前       | PLU0009    | PLU0019 | PLU0029 | PLU0039 | PLU0049 |
|             |         |          |        |        |         | PLU0008    | PLU0018 | PLU0028 | PLU0038 | PLU0048 |
|             |         |          |        |        | •       | PLU0007    | PLU0017 | PLU0027 | PLU0037 | PLU0047 |
|             |         |          |        |        | 次       | PLU0006    | PLU0016 | PLU0026 | PLU0036 | PLU0046 |
| 強制解除        | С       | X/日時     | 訂正中止   | 伝票呼出   | 面切替     | PLU0005    | PLU0015 | PLU0025 | PLU0035 | PLU0045 |
| 領収書         | 7       | 8        | 9      | #/替    | [締め]    | PLU0004    | PLU0014 | PLU0024 | PLU0034 | PLU0044 |
| 展           | 4       | 5        | 6      | (A)313 | [音即9]   | PLU0003    | PLU0013 | PLU0023 | PLU0033 | PLU0043 |
| モード切替       | 1       | 2        | 3      | 小      | 1†      | 洋風おつ<br>まみ | PLU0012 | PLU0022 | PLU0032 | PLU0042 |
| トップ<br>メニュー | 0       | 00       |        | 現      | ⁄預      | 割り(ばし      | PLU0011 | PLU0021 | PLU0031 | PLU0041 |

7. 基になったレシートと同じ登録を入力します。例では「割りばし」と「洋風おつまみ」を 入力。結果のレシートは以下になります。

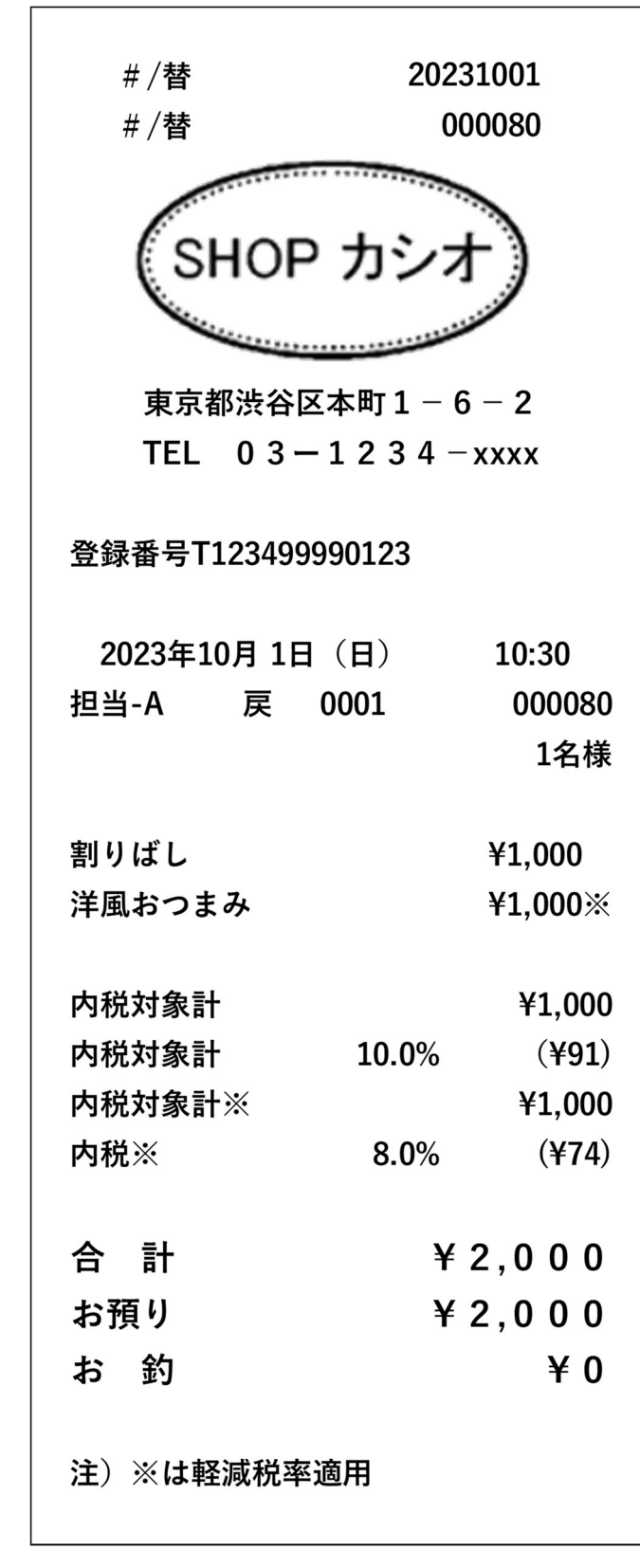

8. 「トップメニュー」をタッチします。

| 2023年 5     | 月9日の      | () 17:01 | 000012 | レント発行 | ř –   |            | [未開設    |         |         |         |
|-------------|-----------|----------|--------|-------|-------|------------|---------|---------|---------|---------|
| お金          | 7         |          | お預り    | ) ¥   | 2,000 | タブ1        | タブ2     | タブ3     | タブ4     | タブ5     |
| 4J 18.      | <i>y</i>  |          |        |       | 0     | PLU0010    | PLU0020 | PLU0030 | PLU0040 | PLU0050 |
| 1 割         | )(dl      |          |        | 1,00  | 10 前  | PLU0009    | PLU0019 | PLU0029 | PLU0039 | PLU0049 |
| 1 沖原        | れつよめ<br>計 | *        | ¥      | 1,00  |       | PLU0008    | PLU0018 | PLU0028 | PLU0038 | PLU0048 |
| お           | 預り        |          | ¥      | 2,00  |       | PLU0007    | PLU0017 | PLU0027 | PLU0037 | PLU0047 |
| - 40        | \$J       |          |        | ¥     | 次     | PLU0006    | PLU0016 | PLU0026 | PLU0036 | PLU0046 |
| 強制解除        | С         | X/日時     | 訂正中止   | 伝票呼出  | 面切替   | PLU0005    | PLU0015 | PLU0025 | PLU0035 | PLU0045 |
| 領収書         | 7         | 8        | 9      | #/替   | [締め]  | PLU0004    | PLU0014 | PLU0024 | PLU0034 | PLU0044 |
| <br>戻       | 4         | 5        | 6      | [取弓 ] | [音呼9] | PLU0003    | PLU0013 | PLU0023 | PLU0033 | PLU0043 |
| モード<br>切替   | 1         | 2        | 3      | 小     | 11    | 洋風おつ<br>まみ | PLU0012 | PLU0022 | PLU0032 | PLU0042 |
| トップ<br>メニュー | 0         | 00       |        | 現     | ⁄預    | 割りばし       | PLU0011 | PLU0021 | PLU0031 | PLU0041 |

9. 「登録」をタッチします。

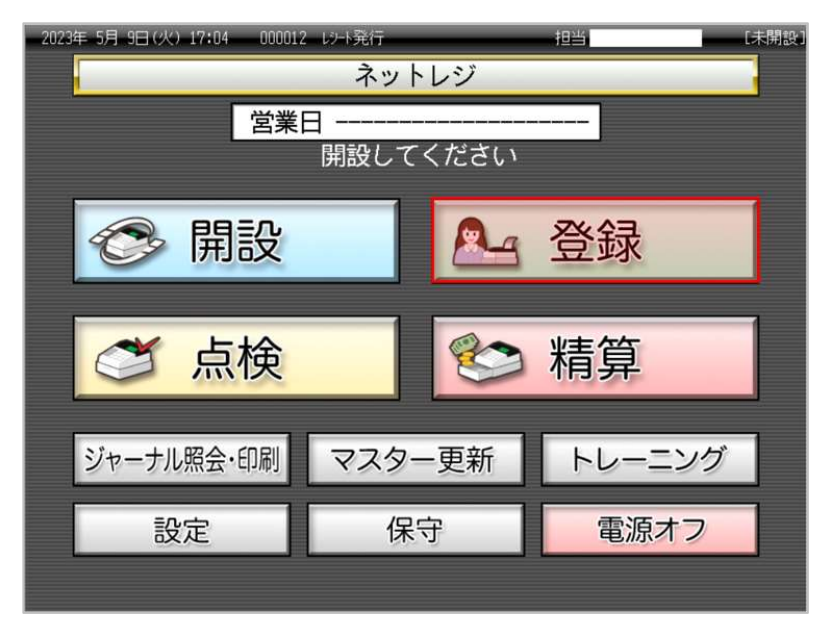

10. 担当者ボタンをタッチします。

| 2023年 5月 9日(火) 14:03 000010 以小發行 担当 [未開設]<br>登録 |                |      |      |      |      |      |      |  |  |  |  |
|-------------------------------------------------|----------------|------|------|------|------|------|------|--|--|--|--|
| 担当No.を入力して<br>「検索」してください 789 検索                 |                |      |      |      |      |      |      |  |  |  |  |
|                                                 | 担当No.          |      |      | 4    | 5    | 6    |      |  |  |  |  |
|                                                 | 氏名             |      |      | 1    | 2    | 3    | 速中   |  |  |  |  |
| ₿                                               | 音証番号           |      |      | 0    | 00   | С    | 健化   |  |  |  |  |
|                                                 | 前ページ           | ブ 次  | ページ  |      |      | 1/3  |      |  |  |  |  |
|                                                 | 担当-A           | 担当-B | 担当-C | 担当-D |      | 担当-E | 担当-F |  |  |  |  |
|                                                 | 担当-6 担当-1 担当-1 |      |      |      | 1当-J | 担当一人 | 担当-L |  |  |  |  |
|                                                 | 担当-M           | 担当-N | 担当-0 | 担当−₽ |      | 担当⊸0 | 担当-R |  |  |  |  |
|                                                 |                |      |      |      |      |      |      |  |  |  |  |

11. 基になったレシートの年月日をテンキーより入力して「#/替」を押します。(例では2023 年 10 月 1 日のため 20231001「#/替」)

| 2023年 5     | 詞 9日(ジ | () 17:10 | 000012 | レンート発行 | ī       |            | 担当担当-A 【末 |         |         |         |
|-------------|--------|----------|--------|--------|---------|------------|-----------|---------|---------|---------|
| # /劫        | 5      |          |        |        | タブ1     | タブ2        | タブ3       | タブ4     | タブ5     |         |
| #/ =        | 1      |          |        | 2023   | PLU0010 | PLU0020    | PLU0030   | PLU0040 | PLU0050 |         |
|             |        |          |        |        | 前       | PLU0009    | PLU0019   | PLU0029 | PLU0039 | PLU0049 |
|             |        |          |        |        |         | PLU0008    | PLU0018   | PLU0028 | PLU0038 | PLU0048 |
|             |        |          |        |        | ▼       | PLU0007    | PLU0017   | PLU0027 | PLU0037 | PLU0047 |
|             |        |          |        |        | 次       | PLU0006    | PLU0016   | PLU0026 | PLU0036 | PLU0046 |
| 強制解除        | C      | X/日時     | 訂正中止   | 伝票呼出   | 面切替     | PLU0005    | PLU0015   | PLU0025 | PLU0035 | PLU0045 |
| 領収書         | 7      | 8        | 9      | #/替    | [締め]    | PLU0004    | PLU0014   | PLU0024 | PLU0034 | PLU0044 |
| 戻<br>【      | 4      | 5        | 6      |        | [音即9]   | PLU0003    | PLU0013   | PLU0023 | PLU0033 | PLU0043 |
| モード切替       | 1      | 2        | 3      | 小      | 11      | 洋風おつ<br>まみ | PLU0012   | PLU0022 | PLU0032 | PLU0042 |
| トップ<br>メニュー | 0      | 00       | •      | 現      | 預       | 割り(ばし      | PLU0011   | PLU0021 | PLU0031 | PLU0041 |

12. 基になったレシートの一連番号をテンキーより入力して「#/替」を押します。(例では 000080のため 000080「#/替」)

| 2023年 9     | 5月 9日の | () 17:26 | 000012 | レート発行 | ī              |            | 担当      | 担当—A    |         | [未開設    |
|-------------|--------|----------|--------|-------|----------------|------------|---------|---------|---------|---------|
| # /志        | ŧ      |          |        |       |                | タブ1        | タブ2     | タブ3     | タブ4     | タブ5     |
| #/ E        | 1      |          |        | 00    | 0800           | PLU0010    | PLU0020 | PLU0030 | PLU0040 | PLU0050 |
|             |        |          |        |       | 前              | PLU0009    | PLU0019 | PLU0029 | PLU0039 | PLU0049 |
|             |        |          |        |       |                | PLU0008    | PLU0018 | PLU0028 | PLU0038 | PLU0048 |
|             |        |          |        |       | ▼              | PLU0007    | PLU0017 | PLU0027 | PLU0037 | PLU0047 |
|             |        |          |        |       | 次              | PLU0006    | PLU0016 | PLU0026 | PLU0036 | PLU0046 |
| 強制解除        | C      | X/日時     | 訂正中止   | 伝票呼出  | 面切替            | PLU0005    | PLU0015 | PLU0025 | PLU0035 | PLU0045 |
| 領収書         | 7      | 8        | 9      | #/替   | [締め]           | PLU0004    | PLU0014 | PLU0024 | PLU0034 | PLU0044 |
| _ 戻         | 4      | 5        | 6      |       | [ 涪即 9 ]       | PLU0003    | PLU0013 | PLU0023 | PLU0033 | PLU0043 |
| モード切替       | 1      | 2        | 3      | 小     | 1 <del>1</del> | 洋風おつ<br>まみ | PLU0012 | PLU0022 | PLU0032 | PLU0042 |
| トップ<br>メニュー | 0      | 00       |        | 現     | /預             | 割りばし       | PLU0011 | PLU0021 | PLU0031 | PLU0041 |

13.返品された商品を除いて、登録します。例では「洋風おつまみ」を返品。「割りばし」は そのままを想定しています。結果のレシートは以下になります。

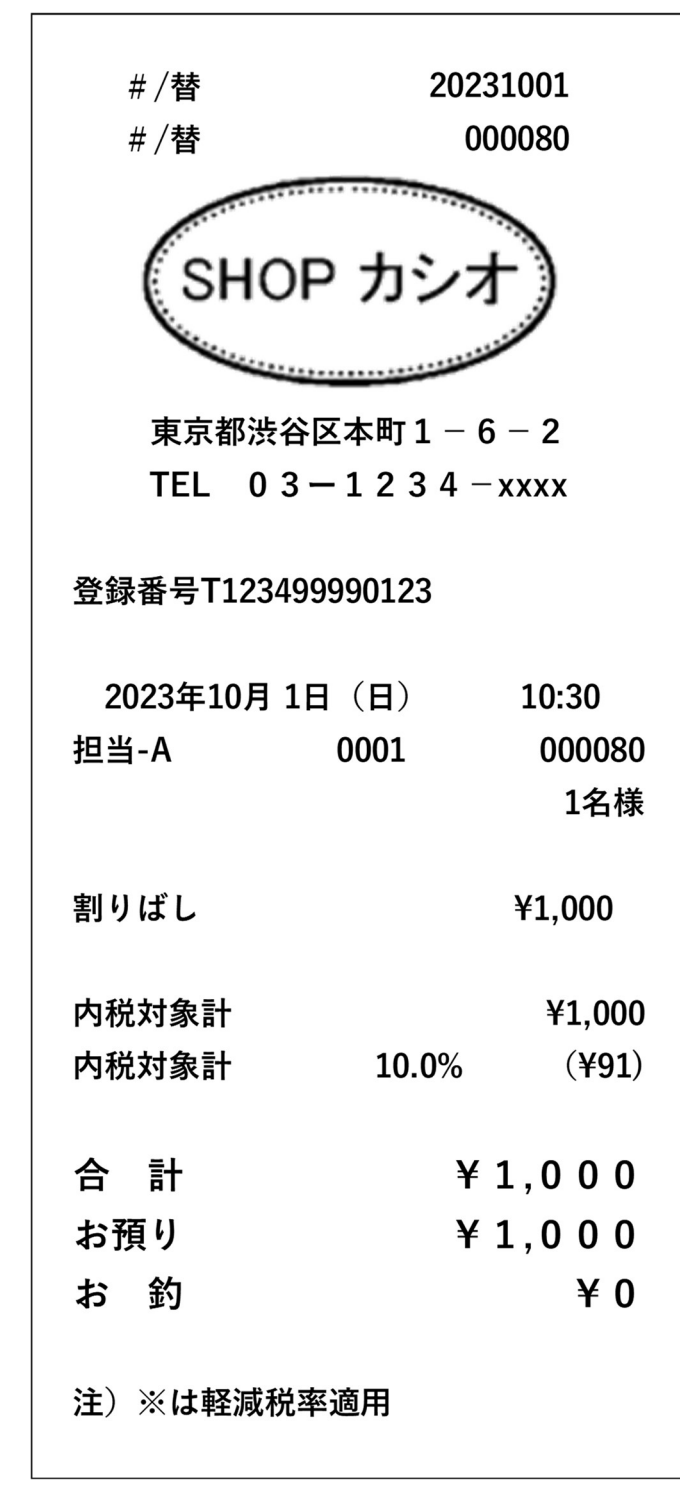